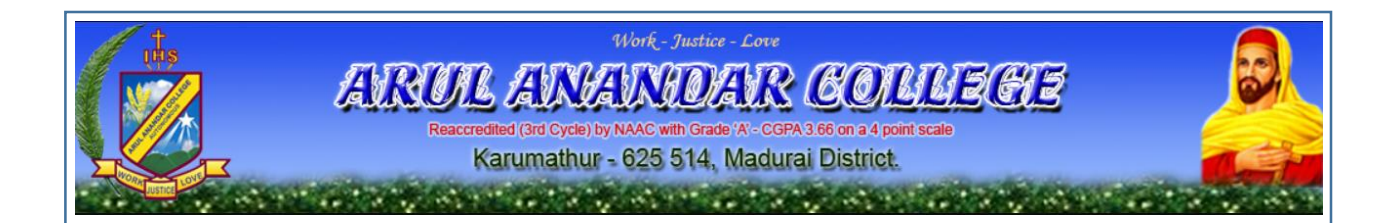

அருள் ஆனந்தர் கல்லூரி, கருமாத்தூர் – 625514

அன்பிற்குரிய மாணவர்களே,

2020-2021 கல்வி ஆண்டின் மாணவர் சேர்க்கைக்கான பணம் செலுத்தும்முறை.

- இப் பக்கத்தில் உங்கள் அப்ளிகேசன் எண்ணைப் பதிவுசெய்தால், உங்கள் பெயர், படிக்கத் தேர்ந்தெடுத்துள்ள பாடம் மற்றும் சுயவிவரங்களைச் சரிபார்த்தபின், Pay பொறியை அழுத்தினால் IOB Payment பக்கம் திறக்கும்.
- இதில் Pay Now பொறியை அழுத்தினால் Debit card payment method திறக்கும். பின் Confirmation page திறக்கும், Confirmation பொறியை அழுத்தினால் Pay என்று வரும்.
- பின் OTP வரும், OTP எண்ணைப் பதிவுசெய்து Submit கொடுக்கவும். சில நிமிடங்களுக்குப்பிறகு Download PDF receipt பொறியை அழுத்தினால் Receipt ஐ Print out எடுத்துப் பத்திரமாக கல்லூரிக்கு வரும்போது கொண்டுவரவும்.

# ALL UG and PG COURSES

How to Pay the Admission Fee through Online

## **ADMISSION FEE ONLINE PAYMENT**

#### STEPS TO FILL THE ON-LINE APPLICATION FORM

- 1. VISIT THE WEBSITE: <u>www.aactni.edu.in</u>
- 2. CLICK 'Admission Fee' menu under 'Admission' menu.
- 3. Filling the Form with your application number details to get the payment details page
- In the payment details page, you can verify your application number, course applied and basic personal details. And you can see the admission fee need to be paid. Then click "Pay" button to pay the online admission fee.
- 5. It will open the **IOB Payment Mode** Page
  - a. Choose the appropriate "Payment Mode" by clicking the Radio Button
  - b. Click "Pay Now" button
- 6. Based on the selection of the "**Payment Mode**", it will open appropriate page. Here, we have shown the **Debit Card payment method** payment.
- 7. It will open the payment amount confirmation page. Check the amount and click "Confirmation" button.
- 8. Please enter your card details and click '**Pay**' button to proceed further.
- 9. You will get the OTP to your registered Mobile Number with the Debit card number. Enter the OTP and then click "**Submit**"
- Then you will see the TRANSACTION SUCCESSFUL message page. After few seconds, it will be automatically redirected to the Admission Fee Details Page. Click "Download PDF Receipt" button to download the transaction details. Please keep this for your reference.

#### **Guidelines to the Applicant**

- 1. VISIT THE WEBSITE: www.aactni.edu.in
- 2. CLICK Admission Fee.

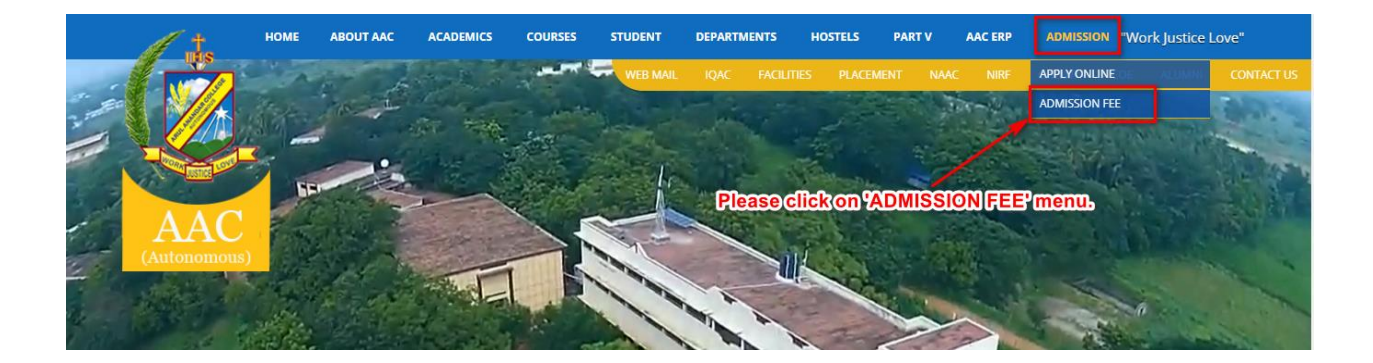

3. Fill the Application Details to get Admission Fee details

| ← → C iii erp.aactr | ARU                | IL ANANDAR COLLEGE (AUTONC<br>(AFFILIATED TO THE UNIVERSITY OF MADURAI KAMARAI)<br>KARUMATHUR - 625 514<br>ERP PORTAL | * 0 • * 0 • |
|---------------------|--------------------|----------------------------------------------------------------------------------------------------|-------------|
|                     | ADM                | ISSION FEES PAYMENT (2020)                                                                                            |             |
|                     |                    | ADMISSION DETAILS                                                                                                    |             |
|                     | Graduation         | Under Graduation                                                                                                    | v           |
|                     | Admission Type     | Self-Finance                                                                                                    | ×           |
|                     | Application Number | (em)                                                                                                    |             |
|                     |                    | Get Payment Details                                                                                                   |             |
|                     |                    |                                                                                                    |             |
|                     | ERI                | P Developed by Elroi Software Solution, Chennai, INDIA.                                                               |             |

4. You can see your Admission fee and your basic details in this page. Please click **PAY** button to proceed further.

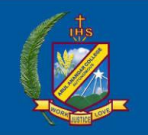

### ARUL ANANDAR COLLEGE (AUTONOMOUS)

(AFFILIATED TO THE UNIVERSITY OF MADURAI KAMARAJ) KARUMATHUR - 625 514. ERP PORTAL

## Admission Fees Payment

|            | 8                                    | PERSONAL DETAILS             |                                                                      |
|------------|--------------------------------------|------------------------------|----------------------------------------------------------------------|
| Applicatio | on Number                            |                              | Please check your application num<br>Course Applied and personal det |
| Student I  | Name                                 | 10.751.4                     | before you pay the fee.                                              |
| Course A   | pplied B.B                           | A. Business Administration 🖌 |                                                                      |
| Gender     | Ma                                   | le                           |                                                                      |
| DOB        | 1                                    | 09-2001                      |                                                                      |
| Aadhar N   | lumber est                           |                              |                                                                      |
| Father Na  | ame                                  | armutha                      | Mall wave dealls are same                                            |
| Mother N   | Jame Jame                            | -Vening and                  | click this PAY button                                                |
| Mobile N   | umber                                | HUSTOR                       | to pay the admission lee                                             |
|            | E                                    | PAYMENT DETAILS              |                                                                      |
| S.No.      | Fee Туре                             |                              | Payment Amount (Rs. P.) Pay                                          |
| 1          | Self-Financed Course - Admission Fee |                              | ).00 Pay                                                             |
|            |                                      | Total Amount                 | .00                                                                  |

- a. It will open the IOB Payment Mode page
  - a. Choose the appropriate "Payment Mode" by clicking the Radio Button
  - b. Click "Pay Now" button

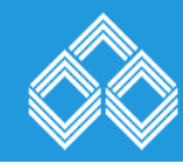

| Pay                                           |                               |                                                                                                    |   |
|-----------------------------------------------|-------------------------------|----------------------------------------------------------------------------------------------------|---|
|                                               | Conf                          | irmation                                                                                                |   |
| Institution Name                              | ARUL ANANDAR COLL             | EGE                                                                                                    |   |
| Payment Type                                  | MULTIPLE FEES                 |                                                                                                    |   |
| Txn ld                                        | TEST2020UGad506026            |                                                                                                    |   |
| Track Id                                      | IP201652507062                | Choose the appropriate " <b>Payment Mode</b> " by clicking the Radio Button and then click " <b>Pay</b> |   |
| Amount                                        | 120                           | Now" Button                                                                                             |   |
|                                               | Please choose                 | e a payment mode                                                                                        |   |
| aymen                                         | t Mode                        | Charges                                                                                                 |   |
| O IOB Net Banking                             |                               | NIL                                                                                                    |   |
| O Debit card/Credit ca<br>banking/UPI/e-Walle | rd/Other bank Internet<br>ets | VARIABLE-EXACT CHARGES WILL BE DISPLAYE                                                                 | D |
|                                               |                               |                                                                                                    | _ |
|                                               | Pay                           | Now >                                                                                                   |   |
|                                               |                               |                                                                                                    |   |
|                                               | © Copyright 2020              | Indian Overseas Bank                                                                                    |   |

Terms and condition | Privacy statement

b. Based on the selection of the "Payment Mode", it will open appropriate page. Here, we have shown the Debit Card payment method payment.

| TechProcess Payment Services LL × +                                                                                                    | - 8 ×                                       |
|----------------------------------------------------------------------------------------------------|---------------------------------------------|
| ← → C                                                                                                    | x 0 🛛 🛪 🛛 :                                 |
| ARUL ANANDAR COLLEGE                                                                                                    | Reference No : IP202072667497 Amount : 3 88 |
|                                                                                                    |                                             |
| Pay using visa in the provided of the provided of the provided |                                             |
| Credit card  Credit card Select Debit Card Option : VISA / MASTER / MAESTRO Card                                                                                                    |                                             |
| PAY NOW<br>Cancel                                                                                                    |                                             |
| SecureCode. Powerd by paynimo                                                                                                    |                                             |
| Your transaction is processed through a secure 2048 bit https internet connection based on secure socket layer technology. For security<br>purposes, your following details have been logged.<br>IP address 106.197.44.123 and access time Sat Jul 25 22:20:51 IST 2020.                                                                                                    |                                             |
|                                                                                                    |                                             |
| https://www.tpsi-india.in/PaymentGateway/tonreq.pg?id=95001d5b-db8e-4376-a1e4-7/f82e                                                                                                    |                                             |

c. It will open the payment amount confirmation page. Check the amount and click "**Confirmation**" button.

| CONFIRMATION               | I       |  |
|----------------------------|---------|--|
| Amount (in INR.)           | 120.00  |  |
| Convenience Fees (in INR.) | 0.05    |  |
| Tax (in INR.)              | 0.01    |  |
| Total Amount (in INR.)     | 120.06  |  |
| ВАСК                       | CONFIRM |  |
|                            |         |  |
|                            |         |  |

d. It will ask your card details. Please enter your card details and click 'PAY NOW' button

| paynimö<br>monay to any |                                                                                                    |                                                                                                    |                                                                                                    | Verified by | MasterCard.<br>SecureCode. |
|-------------------------|----------------------------------------------------------------------------------------------------|----------------------------------------------------------------------------------------------------|----------------------------------------------------------------------------------------------------|-------------|----------------------------|
|                         | Merchant Name : ARUL ANAND                                                                                                    | AR COLLEGE                                                                                                    | Amount :                                                                                                 |             |                            |
|                         | Pay By Using with the second second s | BuPay)<br>o complete the transaction:<br>pry Date and CVV2/CVC2 no. If available or else ignore                                                            | and proceed.)                                                                                            |             |                            |
|                         | Card Number * :                                                                                                    | Enter Your Card Number                                                                                                    | Please enter your                                                                                        |             |                            |
|                         | Name as per card * :                                                                                                    | Enter Card Holder Name                                                                                                    | details and click                                                                                        |             |                            |
|                         | Expiry Date :                                                                                                    | MM YYYY Y                                                                                                    | the ray Now Button.                                                                                      |             |                            |
|                         | CVV2 No./CVC2 No. : Pay Now Cancel                                                                                                    | Enter 3 digit no. printed on back of your card                                                                                                    | MasterCard, Visa                                                                                         |             |                            |
|                         | Note: Fields marked as (1) are ma                                                                                                    | andatory.                                                                                                    |                                                                                                    |             |                            |
|                         | Verifian<br>Verifian<br>Verifian<br>Control Case<br>City to Valuate                                                                                                    | Your transaction is processed through a secure 128<br>secure socket layer technology. For security purpose<br>IP address 106.197.44.123 and access time 20 | It https internet connection based on<br>, your following details have been logged.<br>07-2020 22:06:02. |             |                            |
|                         | © 2020 Tech                                                                                                    | Process Payment Services Ltd. (Part of Ingenico Group                                                                                                    | All Rights Reserved                                                                                      |             |                            |

e. You will get the OTP to your registered mobile number. Enter OTP and click **Submit** button.

| • SBI card                                                       | V/SA<br>secure                                                                                                    |  |
|------------------------------------------------------------------|----------------------------------------------------------------------------------------------------|--|
| You will get OT<br>registered mobi<br>to complete the            | Ptoyour/<br>lenumber/<br>ipayment: ① Help                                                                                                |  |
| Merchant Details<br>Merchant: Indian Overseas Bank<br>Amount: Bs | Enter One Time Password (OTP)<br>Enter One Time Password (OTP) for secured online transaction.<br>Enter OTP                              |  |
| Date:25:07:2020Card Number:XXXX XXXX XXXX 9816                   | One Time Password (OTP) has been sent to card holder's registered<br>Mobile Number ending with 2115 and e-mail ID<br>DAXXXXXAJ@GMAILCOM. |  |
|                                                                  | Submit                                                                                                    |  |
|                                                                  | Resend OTP                                                                                                    |  |

**f.** After the payment, it will show you the TRANSACTION SUCCESSFUL message page as shown below.

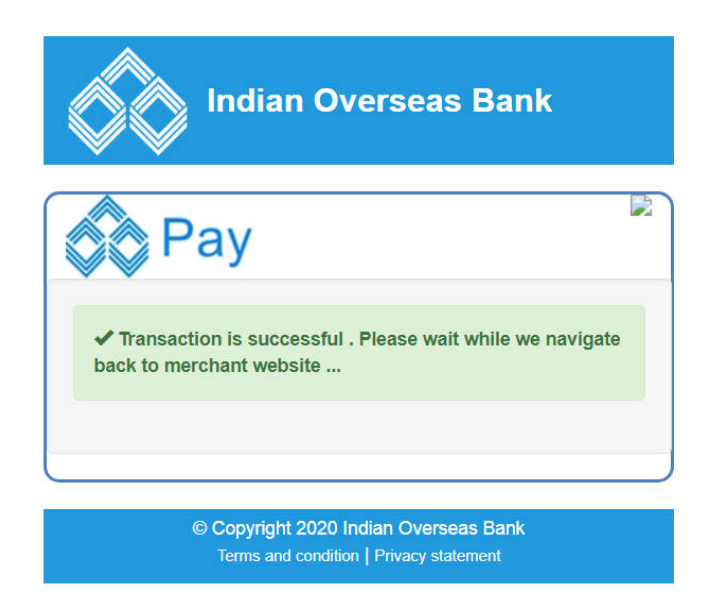

**g.** After few seconds, it will be automatically redirected to the Admission Details Page. Click "Download PDF Receipt" button to download the payment transaction details.

| <b>(</b>                         | RUL ANANDAR COLLEGE (<br>AFFILIATED TO THE UNIVERSITY OF MADU<br>KARUMATHUR - 825 514<br>ERP PORTAL | AUTONOMOUS)<br>jrai kamaraji |
|----------------------------------|----------------------------------------------------------------------------------------------------|------------------------------|
|                                  | Admission Fees Paymer                                                                               | nt                           |
|                                  | ADMISSION DETAILS                                                                                   |                              |
|                                  | A PERSONAL DETAILS                                                                                  |                              |
| Application Number               | 546                                                                                                 |                              |
| Student Name                     | HOVE, PELAI                                                                                         |                              |
| Course Applied                   | B.B.A. Business Administration                                                                      |                              |
| Gender                           | Male                                                                                                |                              |
| DOB                              | 10-05-2003                                                                                          |                              |
| Aadhar Number                    | profilelopanti                                                                                      |                              |
| Father Name                      | Seattruths                                                                                          |                              |
| Mother Name                      | Individue rank                                                                                      | Now you can see              |
| Mobile Number                    | afforestfold.                                                                                       | \                            |
|                                  | PAYMENT DETAILS                                                                                     |                              |
| S.No. Fee Type                   | Pa                                                                                                  | yment Amount (Rs. P.) Pay    |
| 1 Self-Financed Course - Admissi | on Fee                                                                                              | 00 PMD                       |
|                                  | Total Amount                                                                                        | 00,000                       |
|                                  | Download PDF Receipt                                                                                |                              |
|                                  | ERP Developed by Elroi Software Solution. Chennai. IND                                              | IA.                          |

----- END ------